## Ohjeet DVB-HD-moduulin ohjelmapäivitys

# **BANG & OLUFSEN**

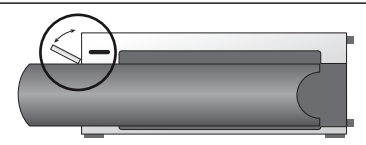

### USB-liitännän sijainti BeoSystem 3 -laitteessa

Pääset käsiksi USB-liitäntään painamalla järjestelmän oikeassa sivussa olevaa painiketta. Luukku avautuu automaattisesti. Voit sulkea luukun käsin.

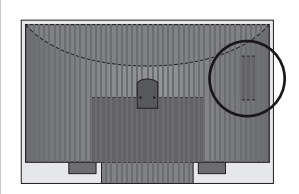

#### USB-liitännän sijainti BeoVision 6-26- ja BeoVision 7 -laitteissa

USB-liitäntä sijaitsee suojakannen alla television takaosassa. Avaa suojakansi painamalla sitä. Huomaa, että BeoVision 7:ssä ohjelmapäivityksiin saa käyttää vain PCMCIA-/SMARTCARD-paikan vieressä olevaa USB-porttia.

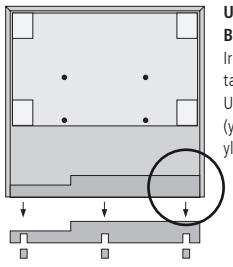

#### USB-liitännän sijainti BeoVision 10 -laitteessa

Irrota suojakansi television takaosassa, niin voit työntää USB-tikun USB-liitäntään (ympyröity kuvassa) alhaalta ylöspäin.

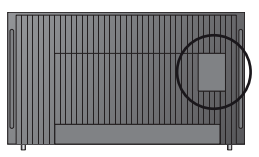

USB-liitännän sijainti BeoVision 8 -laitteessa USB-liitäntä sijaitsee suojakannen alla television takaosassa. Aseta sormenpääsi tai muovinen kortti suojakannen toiseen uraan oikealta katsoen, niin voit vääntää suojakannen helposti auki.

### DVB-HD-moduulin päivittäminen

Huomaa, että DVB-HD-ohjelmiston päivityksen yhteydessä kaikki käyttäjäasetukset palautetaan alkutilaan. Näihin lukeutuvat kanavaluettelot, jotka on asennettava uudelleen.

- Paina kaukosäätimen DTV\*-näppäintä ja odota, että kuva tulee näkyviin.
- Työnnä USB-tikku USB-liitäntään katso USB-liitännän sijainti oheisista kuvista.
- 3. Avaa valikon päällekkäiskuva painamalla MENU.
- 4. Avaa ASETUKSET-valikko painamalla 4.
- Siirry nuolinäppäimillä kohtaan ASETUKSET ja paina GO.
- Siirry nuolinäppäimillä kohtaan OHJELMAPÄIVITYS ja paina GO.
- Tarkista ohjelmapäivitykset painamalla vihreää näppäintä. Jos uusi ohjelma on saatavilla, kuvaruutuun tulee näkyviin tekstiä.
- Jos päivitystä ei löydy, paina uudelleen vihreää näppäintä.
- 9. Aloita ohjelmapäivitys painamalla vihreää näppäintä.
- Päivityksen aikana teksti LADATAAN, OHJELMISTOA TALLENNETAAN. ÄLÄ SAMMUTA TELEVISIOTA näkyy kuvaruudussa.
- 11. Odota, kunnes teksti PÄIVITYS ON PÄÄTTYNYT, IRROTA USB-MUISTITIKKU. KYTKE TELEVISIO VALMIUSTILAAN

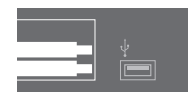

tulee näkyviin. Jos kyseinen teksti ei tule näkyviin, odota, kunnes edistymispalkki poistuu kuvaruudusta. Jos kuvaruudussa näkyy värejä, kun edistymispalkki on poistunut kuvaruudusta, **älä** kytke televisiota valmiustilaan, ennen kuin kuvaruutu on vihreä.

- 12. Poista USB-tikku USB-liitännästä ja kytke televisio valmiustilaan.
- 13. Irrota televisio verkkovirrasta 20 sekunniksi ja kytke uudelleen.
- 14. Kytke televisioon virta painamalla DTV\*.
- 15. Päivitys on valmis.

\*Huomautus: Jos olet poistanut sisäisen TV-virittimen käytöstä ja otat yleensä DVB-HD-moduulin käyttöön painamalla TV-näppäintä, paina DTV-näppäimen sijaan TV-näppäintä.

www.bang-olufsen.com 1103-B